# ปกป<sup>้</sup>องเว็บไซต์และผู้ใช้ของ คุณให้ปลอดภัยด้วย HTTPS

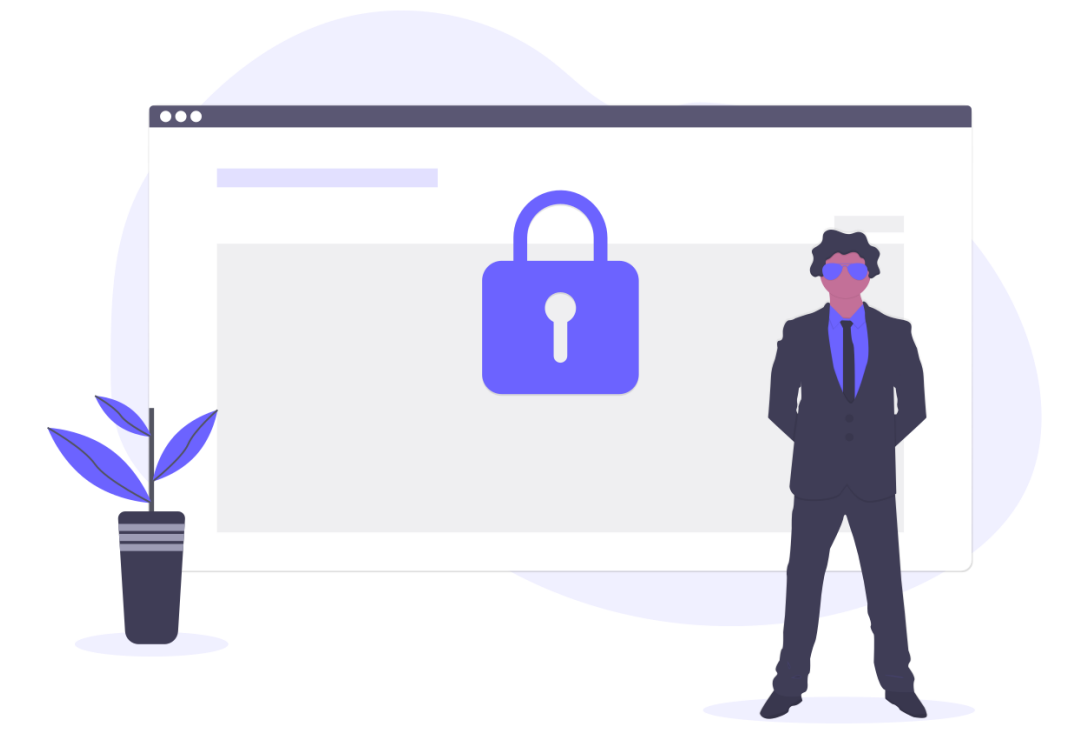

## HTTPS

## Hypertest Transfer Protocol Secure

HTTPS (Hypertext Transfer Protocol Secure) คือโปรโตคอลการสื่อสารอินเทอร์เน็ต ที่ช่วยรักษาความสมบูรณ์ถูกต้องของข้อมูลผู้ใช้และเก็บข้อมูลไว้เป็นความลับระหว่างคอมพิวเตอร์ ของผู้ใช้กับเว็บไซต์ ผู้ใช้คาดหวังประสบการณ์ออนไลน์ที่มีความปลอดภัยและเป็นส่วนตัวระหว่างที่ ใช้เว็บไซต์ เราขอแนะนำให้คุณใช้ HTTPS เพื่อปกป้องการเชื่อมต่อของผู้ใช้กับเว็บไซต์ ไม่ว่าเนื้อหา ในเว็บไซต์จะเป็นรูปแบบใดก็ตาม ข้อมูลที่ส่งด้วย HTTPS จะได้รับการรักษาความปลอดภัยผ่าน โปรโตคอลความปลอดภัยชั้นการรับส่งข้อมูล (<u>TLS</u>) ซึ่งให้การปกป้องหลัก 3 ชั้น ดังนี้

 การเข้ารหัส หมายถึง การเข้ารหัสข้อมูลที่แลกเปลี่ยนเพื่อรักษาความปลอดภัยจากผู้ ลักลอบดูข้อมูล ซึ่งหมายความว่าขณะที่ผู้ใช้เรียกดูเว็บไซต์ จะไม่มีใครสามารถ "ฟัง" การ สนทนาของพวกเขา ติดตามกิจกรรมของพวกเขาไปตลอดหลายหน้า หรือขโมยข้อมูลของ พวกเขาได้

 ความถูกต้องสมบูรณ์ของข้อมูล หมายถึง จะไม่สามารถแก้ไขหรือทำให้ข้อมูลเสีย หายในช่วงที่ถ่ายโอนข้อมูลไม่ว่าจะมีเจตนาหรือไม่ก็ตาม โดยที่ไม่มีการตรวจพบ

 การตรวจสอบสิทธิ์ หมายถึง การพิสูจน์ว่าผู้ใช้สื่อสารกับเว็บไซต์ที่เขาต้องการ โดย จะป้องกัน<u>การโจมตีจากบุคคลที่อยู่ตรงกลาง</u>และทำให้ผู้ใช้เกิดความเชื่อมั่น ซึ่งทำให้เกิดผล ประโยชน์อื่นๆ ในทางธุรกิจตามมา

ต้นฉบับ : https://support.google.com/webmasters/answer/6073543?hl=th

somyos.jin@kmutt.ac.th 5/3/21

## **ทำอย่างไร** 3 ขั้นตอน เพื่อให้รองรับ HTTPS

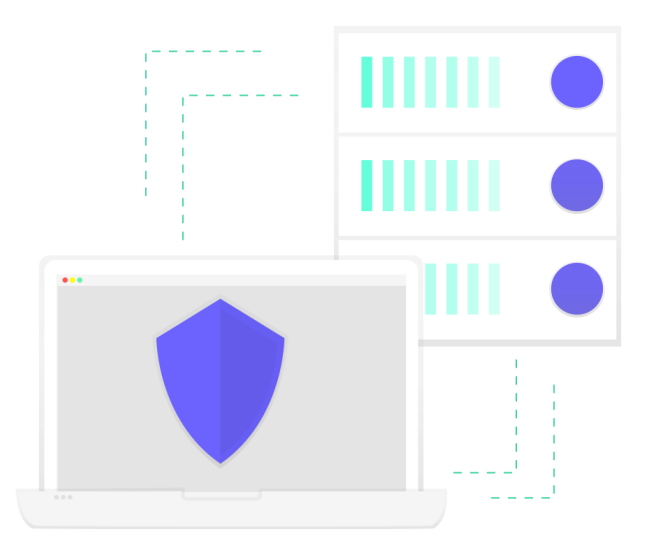

## ขั้นตอนที่ 1 เว็บไซต์ใช้ระบบชื่อโดเมน (DNS) แบบใด

A. http://aaa.kmutt.ac.th

ตัวอย่าง http://global.kmutt.ac.th

โปรดข้ามไปอ่านรายละเอียด **หน้าที่ 4** 

B. http://bbb.aaa.kmutt.ac.th

ตัวอย่าง http://www.gloal.kmutt.ac.th

โปรดข้ามไปอ่านรายละเอียด **หน้าที่ 5** 

### เว็บไซต์ใช้แบบ A (http://aaa.kmutt.ac.th)

ดูแลเครื่องแม่ข่าย (Server) และระบบชื่อโดเมน (DNS) โดยหน่วยงาน/ตนเอง หรือไม่ ?

#### (a) ดูแลโดยหน่วยงาน/ตนเอง มี 2 ทางเลือก คือ

 ผู้ดูแลดำเนินการสร้างไฟล์ CSR ส่งถึงสำนักคอมพิวเตอร์ทางอีเมล <u>ccsupport@kmutt.ac.th</u> เพื่อดำเนินการออก SSL Certifcate ให้กับผู้ดูแลนำไป ดำเนินการติดตั้งบนเครื่องแม่ข่าย (Server)

อ่านขั้นตอนการสร้างไฟล์ CSR และการติดตั้ง SSL Certifcate ได้ที่ <u>https://</u> www.alphassl.com/support/index.html

หมายเหตุ SSL Certificate มีอายุการใช้งาน 1 ปี เมื่อหมดอายุ โปรดอย่าลืมดำเนินการใหม่อีกครั้ง

ผู้ดูแลดำเนินการตั้งค่าระบบชื่อโดเมน (DNS) มาใช้งาน Reverse proxy ที่
หมายเลข IP ที่ 202.44.11.178 และติดต่อสำนักคอมพิวเตอร์ในขั้นตอน (b)

กรณีหน่วยงานใช้บริการระบบชื่อโดเมน (DNS) จากทางสำนักคอมพิวเตอร์ หรือไม่ทราบ โปรดใช้ขั้นตอนในคำตอบ **(b)** เพิ่มเติม

#### (b) ดูแลโดยสำนักคอมพิวเตอร์ หรือ ไม่ทราบ

ติดต่อสำนักคอมพิวเตอร์ ที่ช่องทางชื่อ "ICT Service Desk For Staff" บน Microsoft Teams และค้นหา Channel ชื่อ "Websites" เพื่อดำเนินการตรวจสอบเพิ่มเติม

### เว็บไซต์ใช้แบบ B (http://bbb.aaa.kmutt.ac.th)

เนื่องจากระบบชื่อโดเมน (DNS) ในแบบ B (http://bbb.aaa.kmutt.ac.th) ไม่สามารถใช้ SSL Certifcate ร่วมกับส่วนกลางมหาวิทยาลัยที่สำนักคอมพิวเตอร์ให้บริการได้ และ SSL Certifcate มีค่าใช้จ่ายรายปี หน่วยงานจึงต้องดำเนินการจัดหาหรือจัดซื้อเพิ่มเติมเอง

**หมายเหตุ** SSL Certificate มีค่าใข้จ่ายรายปี ประมาณ 1,600 บาท อ้างอิงจากที่เลือกสำนักคอมพิวเตอร์ใช้งาน

ดูแลเครื่องแม่ข่าย (Server) และระบบชื่อโดเมน (DNS) โดยหน่วยงาน/ตนเอง หรือไม่ ?

#### (a) ดูแลโดยหน่วยงาน/ตนเอง

ผู้ดูแลจัดหาหรือจัดซื้อ SSL Certificate และดำเนินการติดตั้ง SSL Certificate ตามคำ แนะนำของผู้ให้บริการ

#### (b) ดูแลโดยสำนักคอมพิวเตอร์ หรือ ไม่ทราบ

ผู้ดูแลจัดหาหรือจัดซื้อ SSL Certificate และติดต่อสำนักคอมพิวเตอร์ ที่ช่องทางชื่อ "ICT Service Desk For Staff" บน Microsoft Teams และค้นหา Channel ชื่อ "<u>Websites</u>" เพื่อดำเนินการตรวจสอบเพิ่มเติม หากสามารถเปลี่ยนมาใช้ระบบชื่อโดเมน (DNS) เป็นแบบ A (https://aaa.kmutt.ac.th) จะสามารถใช้ SSL Certifcate ร่วมกับส่วนกลางมหาวิทยาลัยได้โดยไม่มีค่าใช้จ่าย สำหรับการ ดำเนินการขอเปลี่ยนระบบชื่อโดเมน (DNS) โปรดติดต่อสำนักคอมพิวเตอร์ ที่ช่องทางชื่อ "ICT Service Desk For Staff" บน Microsoft Teams และค้นหา Channel ชื่อ "<u>Websites</u>"

กรณีดูแลระบบชื่อโดเมน (DNS) โดยหน่วยงาน/ตนเอง อาจไม่สามารถดำเนินการเปลี่ยน ระบบชื่อโดเมน (DNS) เป็นแบบ A (https://aaa.kmutt.ac.th) ได้ โปรดประเมินผลกระทบที่ อาจเกิดขึ้นกับระบบอื่นๆ ที่เกี่ยวข้องก่อน

## ขั้นตอนที่ 2 ตรวจสอบ/ทดสอบเว็บไซต์รองรับ HTTPS หรือยัง ?

เปิดโปรแกรมเว็บบราวเซอร์ พิมพ์ https://<ชื่อโดเมน>.kmutt.ac.th ในช่อง URL
Address

ตรวจสอบรูปไอคอนกุญแจ Lock หรือคำว่า "Secure" ด้านหน้า ชื่อโดเมน ในช่อง
URL Address ในทุกหน้าเว็บเพจ

 หากรูปไอคอนกุญแจ Lock หรือคำว่า "Secure" ไม่ขึ้นแสดง หรือ ไม่สามารถใช้ งานได้ หรือ ใช้งานได้ไม่เหมือนเดิม โปรดตรวจสอบ URL Address ของไฟล์ต่าง ๆ อาจยัง อ้างอิงระบบชื่อโดเมน (DNS) เดิมหรือไม่ เช่น http://www.<ชื่อโดเมน>.kmutt.ac.th หรือ http://<ชื่อโดเมน>.kmutt.ac.th

 ดำเนินการแก้ไขตามความเหมาะสม จนแน่ใจว่าเว็บไซต์สามารถใช้งานได้ปกติแล้ว (โปรดอ่านขั้นตอนการปรับแก้ไขเว็บไซต์ในแต่ละระบบที่ใช้ หน้าที่ 8)

สำหรับผู้ดูแลที่ได้รับคำแนะนำจากสำนักคอมพิวเตอร์ให้ทำการตั้งค่าเครื่องคอมพิวเตอร์ ของตัวเองเพื่อทดสอบเว็บไซต์ เมื่อเลือกใช้วิธี Reverse proxy ก่อนเริ่มขั้นตอนตรวจสอบ/ ทดสอบด้านบน โปรดอ่านขั้นตอนเพิ่มเติม หน้าที่ 10

## ขั้นตอนที่ 3 การปรับแก้ไขเว็บไซต์ในแต่ละระบบที่ใช้

#### Static website / Website generators / Framework

ตรวจสอบลิงก์ในไฟล์ต่าง ๆ และดำเนินการแก้ไขเป็นชื่อโดเมน (DNS) ใหม่ให้ถูกต้อง

#### Wordpress

#### จัดเตรียมก่อนดำเนินการ

- 1. สิทธิในการเข้าไปแก้ไข wp-config ในเครื่องแม่ข่าย (Server)
- 2. สิทธิในการเข้าถึง Database ของ WP
- 3. ดำเนินการ Backup file และ Database ไว้

#### ดำเนินการแก้ไข

1. แก้ไขไฟล์ wp-config.php บนเครื่อง Server โดยเพิ่มบรรทัดเหล่านี้ ไว้ด้านบน

define('WP\_HOME','https://<ชื่อโดเมน>.kmutt.ac.th'); define('WP\_SITEURL','https://<ชื่อโดเมน>.kmutt.ac.th'); \$\_SERVER['HTTPS'] = 'on'; \$\_SERVER['SERVER\_PORT'] = 443; Login เข้าใช้ Wordpress Admin และทำการติดตั้ง Search and Replace
plugins (https://wordpress.org/plugins/search-and-replace/)

3. ใช้ Plugin เพื่อค้นหา และแก้ไขชื่อโดเมน (DNS) ให้ถูกต้องด้วยความระมัดระวัง ตัวอย่างข้อมูลที่ต้องแก้ไขให้ถูกต้อง เช่น

| ชื่อโดเมนเก่า              | เปลี่ยนเป็นชื่อโดเมนใหม่ |
|----------------------------|--------------------------|
| http://www.aaa.kmutt.ac.th | https://aaa.kmutt.ac.th  |
| http://aaa.kmutt.ac.th     | https://aaa.kmutt.ac.th  |
| www.aaa.kmutt.ac.th        | aaa.kmutt.ac.th          |

การเริ่มแก้ไขบนเครื่องแม่ข่าย (Server) ที่ใช้งานจริง อาจทำให้เว็บไซต์ไม่สามารถใช้งานได้ ชั่วขณะในเวลาสั้น ๆ จนกว่าผู้ดูแลจะดำเนินการเสร็จสิ้น

## ขั้นตอนเพิ่มเติม

การตั้งค่าเครื่องคอมพิวเตอร์ของตัวเองเพื่อทดสอบ เมื่อเลือกใช้วิธี Reverse proxy โปรด ดำเนินการขั้นตอนนี้

 ตั้งค่าไฟล์ host โดยเพิ่ม "202.44.11.178 <ชื่อโดเมน>.kmutt.ac.th" เป็นหนึ่ง บรรทัด และทำการบันทึก (อ่านเพิ่มเติมการตั้งค่าที่ <u>https://en.wikipedia.org/wiki/</u> Hosts\_(file)) เช่น

| ##                                                       |                                                                      |
|----------------------------------------------------------|----------------------------------------------------------------------|
| 127.0.0.1                                                | localhost                                                            |
| 255.255.255.255                                          | broadcasthost                                                        |
| ::1                                                      | localhost                                                            |
| 202.44.11.178                                            | global.kmutt.ac.th                                                   |
| 202.44.11.178                                            | test.kmutt.ac.th                                                     |
| 255.255.255.255<br>::1<br>202.44.11.178<br>202.44.11.178 | broadcasthost<br>localhost<br>global.kmutt.ac.th<br>test.kmutt.ac.th |

- 2. ตรวจสอบว่าเว็บไซต์สามารถใช้งานได้เป็นปกติ ตามขั้นตอนในหน้าที่ 6
- 3. ติดต่อสำนักคอมพิวเตอร์ เพื่อดำเนินการย้ายหรือเปลี่ยนระบบชื่อโดเมน (DNS)
- 4. ลบข้อมูลที่เพิ่ม จากข้อ 1 ออกจากไฟล์ host
- 5. สำนักคอมพิวเตอร์ติดต่อกลับเพื่อทดสอบอีกครั้ง และเริ่มใช้งานจริง

การอัพเดทระบบชื่อโดเมน (DNS) อาจใช้เวลาภายในไม่กี่ชั่วโมง จนถึง 48 ชั่วโมง จนกว่า การอัพเดทจะเสร็จสิ้น อาจทำให้เว็บไซต์ไม่สามารถใช้งานจากบางสถานที่ได้ชั่วขณะ